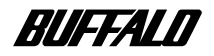

# CATV/xDSL 回線に 変更された方へ

| ファームウェアを変更する                  | 2      |
|-------------------------------|--------|
| 変更手順<br>変更後の確認                | 2<br>3 |
| 目的別設定                         | 5      |
| はじめに                          | 5      |
| 設定の種類                         | 6      |
| ルーティングモード(PPPoE使用)での設定        | 7      |
| ルーティングモード(PPPoE不要)での設定        | 7      |
| ブリッジモードでの設定                   | 8      |
| 設置                            | 9      |
|                               |        |
| 困ったときは                        | 10     |
| インターネットに接続できない                | 10     |
| PPPoE対応のxDSL回線でインターネットに接続できない | 12     |
| 主な出荷設定                        | 14     |
|                               |        |

### 本書について

本書は、AirStationをCATV/xDSL回線で使用できるようにするためのファームウェアの変更方法や設定について記載しています。

最新のファームウェアとマニュアルは、AirStation のコミュニティサイト「airstation.com」 (http://www.airstation.com/)にアップロード されていますので、ご利用ください。

# ファームウェアを変更する

AirStationをCATV/xDSL 回線で使用するためにファームウェアを変更します。

- - ・ファームウェアの変更を行うと、ISDN部以外の設定が工場出荷設定になります。変更を行う前に、 現在の設定をメモしてください。
  - ・ファームウェアの変更は、可能な限りAirStationとパソコンを1対1で有線接続して行うことをお すすめします。

#### 変更手順

以下の手順で変更します。

- 1 Windowsを起動します。
- 2 パソコンのIPアドレスがAirStationと同一のネットワーク上のIPアドレスであることを 確認します。

▶ JPアドレスの設定については添付のマニュアルを参照してください。

- 3 [スタート] [ファイル名を指定して実行]を選択し、[名前]に
  「D:¥BROADBAND¥R128BB\_301.EXE」(CD-ROMドライブがDの場合)を入力して[OK]を クリックします。
   ファームウェア更新ユーティリティが起動し、自動的にAirStationの検索を行います。
- 4 リストからファームウェアの変更を行いたいAirStationを選択し、製品名、IPアドレスを 確認します。
- 5 [実行]をクリックします。パスワードが設定してある場合は、パスワード欄にパスワード を入力して[実行]ボタンをクリックしてください。
- 6 「ファームウェアの更新を開始してよろしいですか?」と表示されたら、[はい]をクリック します。 ファームウェアが変更されます。
  - ▲注意・ファームウェアの変更時間は1分程度です。その間は、絶対にAirStationの電源を切らないでください。ファームウェア変更中に電源を切ると、AirStationが動作しなくなります。
    - AirStationとパソコンを無線接続してファームウェアを変更した場合、「エアステーション の再起動を確認できませんでした。」というメッセージが表示されることがありますが、ファー ムウェアは正常に変更されています。

7 「ファームウェアは正常に更新されました」と表示されたら[終了]をクリックします。

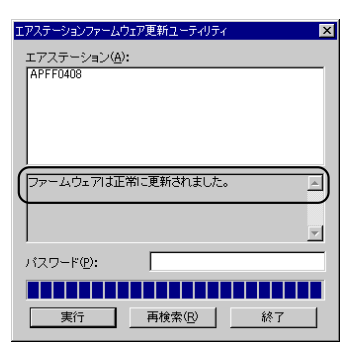

以上で、ファームウェアの変更は完了です。

# 変更後の確認

ファームウェアが正常に変更されているかを確認します。以下の手順で確認してください。

- ・「グループ名」、「ローミング」、「暗号化」、「IPアドレス」は、ファームウェア変更により工場出荷状態に戻っています。
  - ・確認には「クライアントマネージャ」を使用しますので、インストールされていない場合は、セットアップ ガイドを参照してインストールしてください。
  - [スタート]-[プログラム]-[エアステーションユーティリティー]-[クライアントマネージャ] を選択します。 クライアントマネージャが起動します。
  - 2 [ファイル]-[手動設定]を選択します。
  - 3 「通信モード」を「エアステーション経由通信(11Mbps)」にして、「ESS-ID」の欄に AirStationの背面に貼られている12桁(MACアドレス)のシールの下6桁とグループ名を 入力し、[OK]をクリックします。
  - 4 「暗号化のキー」を空欄にして[OK]をクリックします。 ファームウェア変更を行ったAirStation(AirStation名は工場出荷設定になっています)が検索され黒字で表示されます。
  - 5 AirStationを選択して、[管理]-[エアステーション設定]を選択します。 設定画面が表示されます。
    - □ ★ 記定画面が表示されない場合は、セットアップガイドの「WEBブラウザで表示される「設定画面」 が起動しない」(P184)を参照してください。

## 6 [機器診断]をクリックします。 機器診断ページが表示されます。

**アチ**ネットワークパスワード画面が表示された場合は、「ユーザー名」に「root」を入力して[0K] をクリックしてください。

7 「製品名」の欄が「WLAR-128/WLAR-128G Broadband Ver.x.xx」になっていることを 確認します。

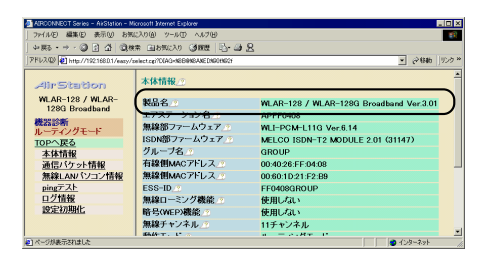

8 設定画面の[TOPへ戻る]をクリックします。

以上で確認は完了です。

∑次へ 目的別設定(P5)を行います。